## Medidor de Temperatura e Umidade SM-WT

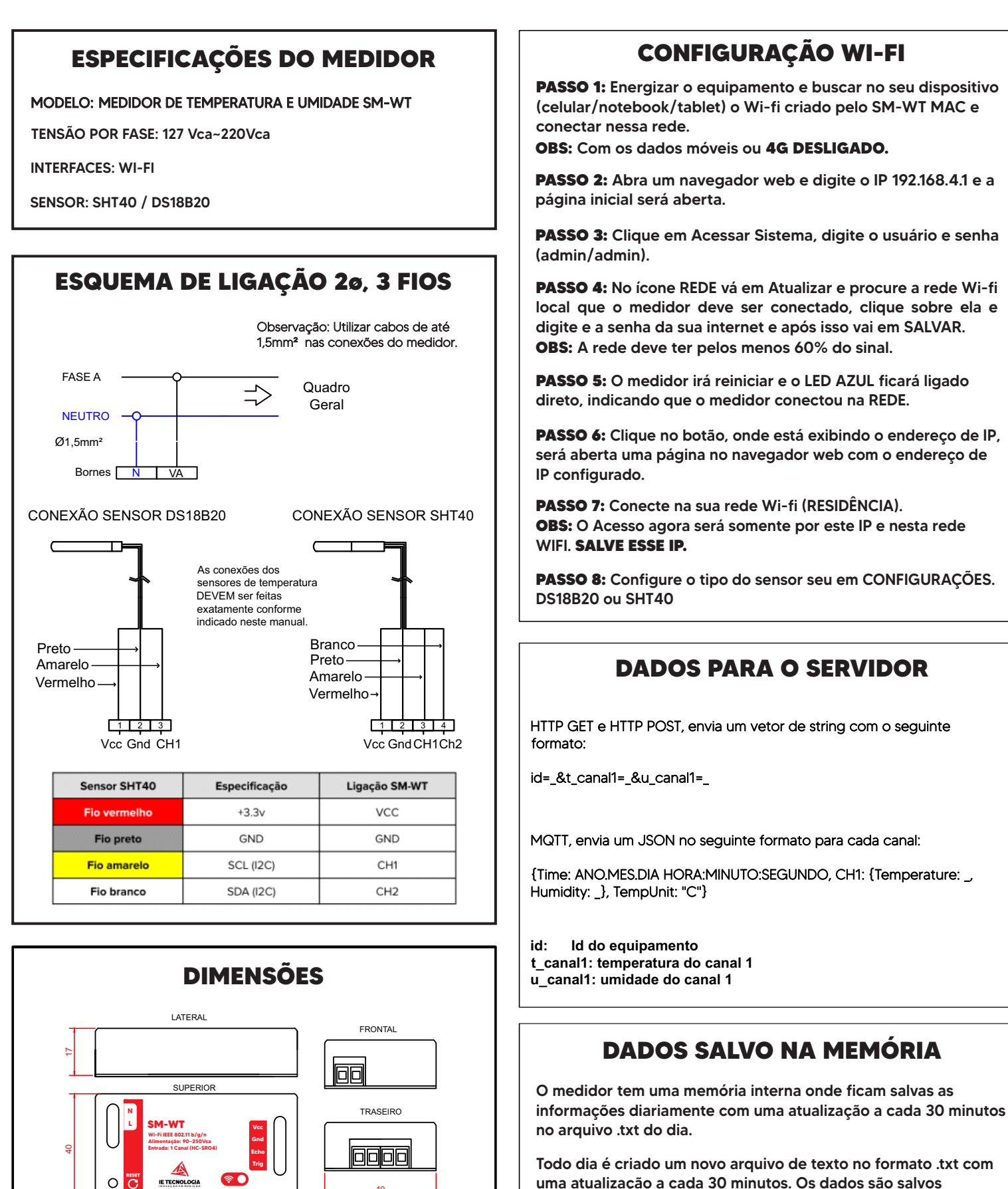

IE TECNOLOGIA

separados pelo delimitador ":" com o seguinte padrão

## Hora:Minuto:Segundo:Temperatura:Umidade

É necessário dividir por 100 para ficar com duas casas decimais

Avenida Doutor Henriqueto Cardinali, 800 - 37.501-157 Itajubá - MG - (35) 3622-1720 - www.ietecnologia.com

| NUVEM                                                                                                    |                                      |
|----------------------------------------------------------------------------------------------------|--------------------------------------|
| Na página Configurações temos os seguintes itens:                                                                | NUVEM                                |
| <ul> <li>Ao dar um "check" habilita a funcionalidade de realizar a transmissão<br/>para o servidor.</li> </ul>   | Habilitar Transmissäo 🗆              |
|                                                                                                    | ID                                   |
| • ID: Identificação do equipamento, utilizada para obter de qual equipamento vem o dado.                         | 1                                    |
|                                                                                                    | IP do Servidor                       |
| <ul> <li>IP do Servidor: IP ou endereço de transmissão dos dados.</li> </ul>                                     |                                      |
| • Caminho: Caminho que o equipamento deve buscar dentro do IP do servidor.                                       | Caminho                              |
|                                                                                                    | Porta                                |
| Porta: Porta de acesso no servidor.                                                                              | 80                                   |
| • <b>Protocolo:</b> Podem ser 3 tipos: GET, POST e MQTT.                                                         | Protocolo<br>POST T                  |
| <ul> <li>De quanto em quanto tempo devem ser transmitidos os dados. O<br/>valor mínimo é 30 segundos.</li> </ul> | Intervalo de Transmissão 30 Segundos |

##